## 電子証明書更新手順

証明書ログイン時に以下の画面が表示された場合は、電子証明書の更新が必要です。 アプリをインストールしていない場合は、「証明書発行アプリのダウンロード」を押下し、アプリのインストールを行って ください。

(アプリのインストール手順につきましては、「電子証明書発行アプリインストール手順」をご確認ください)

電子証明書の更新を行わず、操作を継続する場合は「確認」を押下してください。トップページへ進めます。

| 1 証明書更新選択                                                                                                    | BLGI005  |
|----------------------------------------------------------------------------------------------------|----------|
| お客様がご利用中の証明書は、有効期限が残り11日です。<br>ご利用環境での電子証明書発行にはアブリのダウンロードが必要です。<br>ダウンロードしていない場合は、「証明書発行アプリのダウンロード」ボタンを押してください。<br>ダウンロード後にアプリのインストールを行い、アプリより電子証明書発行を行ってください。 | ?<br>ヘルプ |
| 証明書発行アプリのダウンロード ▶                                                                                                    |          |
| 電子証明書を更新せず、操作を継続する場合は「確認」ボタンを押してください。                                                                                                    |          |
| 確認▶                                                                                                    |          |

①アプリをWindowsスタートメニューから起動します。

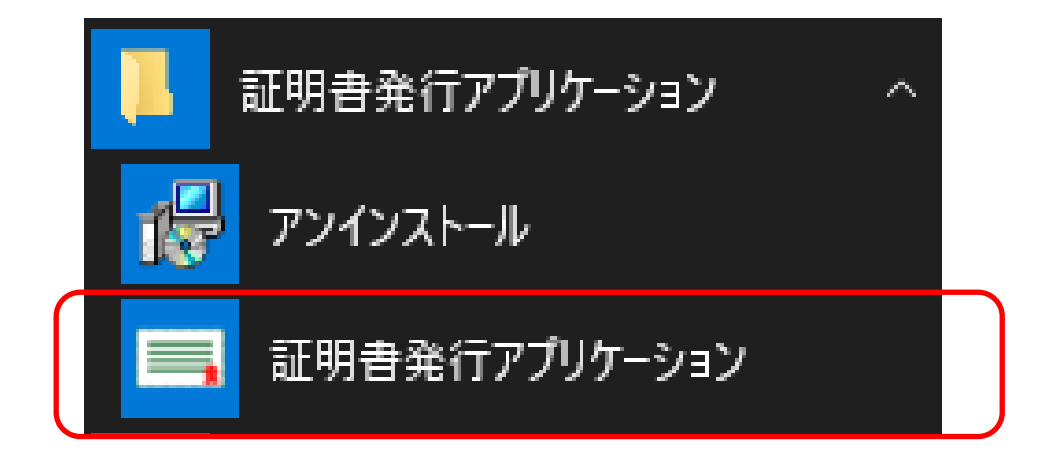

## ②アプリが起動します。

更新する電子証明書をリストから選択して、「証明書更新」を押下します。

| 証明書取得 | ССНК001 |
|-------|---------|
|       |         |

|                                                            | 証明書発行                                                                                       |  |
|------------------------------------------------------------|---------------------------------------------------------------------------------------------|--|
| 書更新                                                        |                                                                                             |  |
| E明書の更新を行う場合は、更新する証明                                        | 明書をリストから選び、「証明書更新」ボタンを押してください。                                                              |  |
| CN=R2user044 A001 201910152                                | 23224590042, OU=(9936)ANSER-WEB(BizSOL)                                                     |  |
| CN=tbc0001 A001 20200310154<br>CN=R2user044 A001 201910161 | <del>855410453, OU=(9936)ANSER_WEB(BizSOL)</del><br>13026490044, OU=(9936)ANSER-WEB(BizSOL) |  |
| CN=tbc0001 A001 20200310190                                | 742660454, OU=(9936)ANSER-WEB(BizSOL)                                                       |  |
|                                                            |                                                                                             |  |
|                                                            | 証明書再始                                                                                       |  |
|                                                            | <u> </u>                                                                                    |  |

③ログインパスワードを入力し、「認証」を押下します。

| 証明書取得認証                                                  | ССНК002 |
|----------------------------------------------------------|---------|
| 電子証明書発行に必要な本人認証を行います。<br>ログインパスワードを入力の上、「認証」ボタンを押してください。 |         |
| 認証情報                                                     |         |
| ログインパスワード                                                |         |
| 認証 戻る                                                    |         |
|                                                          |         |

④電子証明書の取得が行われます。数十秒かかります。

| 証明書取得 認訂                         | E                                        | CCHK002 |
|----------------------------------|------------------------------------------|---------|
| 電子証明書発行に必要な本<br>ログインIDとログインパスワード | 、人認証を行います。<br>を入力の上、「認証して発行」ボタンを押してください。 |         |
| 認証情報                             |                                          |         |
| ログインID                           | bizsol                                   |         |
| ログインパスワード                        | ***                                      |         |
|                                  | ・ ただいま処理中です。しばらくお待ちください。                 |         |
|                                  | 認証して発行を見る                                |         |
|                                  |                                          |         |
|                                  |                                          |         |
|                                  |                                          |         |
|                                  |                                          |         |

⑤取得が完了すると、取得結果が表示されます。

## 「閉じる」を押下し、アフリを閉じてください。 現在開いているブラウザ画面を全て閉じた後、再度ログイン画面を表示させ証明書ログインを実施してください。

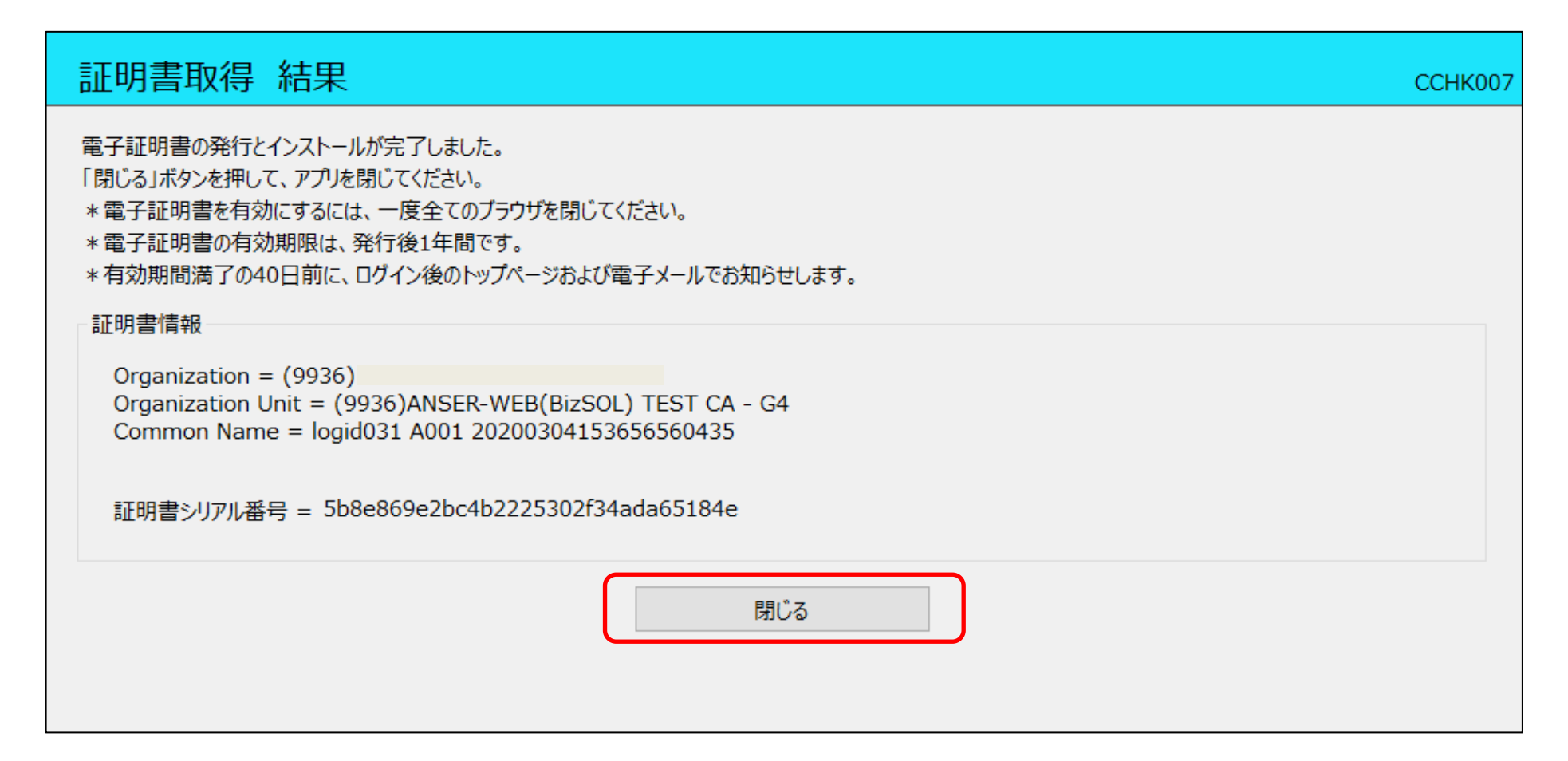